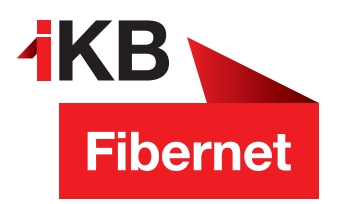

## SSL-Verschlüsselung aktivieren im Outlook 2016

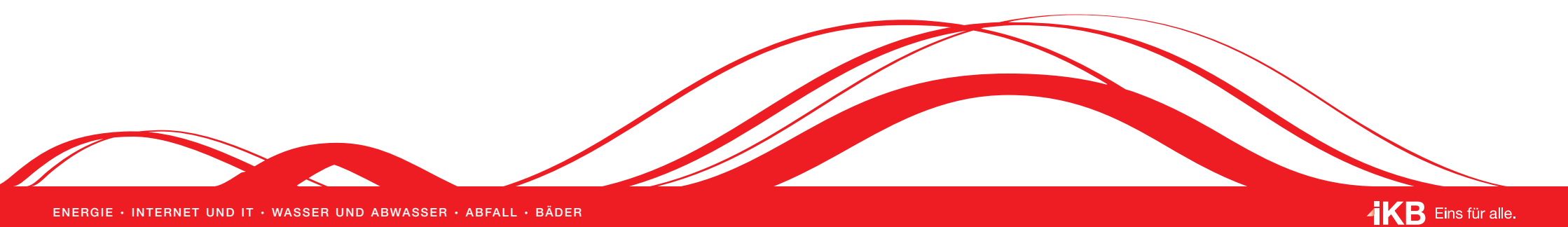

✓
✓
✓
✓
✓
✓
✓
✓
✓
✓
✓
✓
✓
✓
✓
✓
✓
✓
✓
✓
✓
✓
✓
✓
✓
✓
✓
✓
✓
✓
✓
✓
✓
✓
✓
✓
✓
✓
✓
✓
✓
✓
✓
✓
✓
✓
✓
✓
✓
✓
✓
✓
✓
✓
✓
✓
✓
✓
✓
✓
✓
✓
✓
✓
✓
✓
✓
✓
✓
✓
✓
✓
✓
✓
✓
✓
✓
✓
✓
✓
✓
✓
✓
✓
✓
✓
✓
✓
✓
✓
✓
✓
✓
✓
✓
✓
✓
✓
✓
✓
✓
✓
✓
✓
✓
✓
✓
✓
✓
✓
✓
✓
✓
✓
✓
✓
✓
✓
✓
✓
✓
✓
✓
✓
✓
✓
✓
✓
✓
✓
✓
✓
✓
✓
✓
✓

2

Es öffnet sich ein neues Fenster mit der Auflistung Ihrer E-Mail-Konten. Wählen Sie Ihr bereits **eingerichtetes E-Mail-Konto** aus der Liste und klicken auf **Ändern** 

| Sie<br>än | e können ein Kor<br>Idern. | nto hinzufüg | jen oder entfernen. | Sie können ein Ko | nto auswählen, | um dessen  | Einstellunger |
|-----------|----------------------------|--------------|---------------------|-------------------|----------------|------------|---------------|
| -Mail     | Datendateien               | RSS-Feeds    | SharePoint-Listen   | Internetkalender  | Veröffentlicht | e Kalender | Adressbüch    |
| 🚰 Neu     | u 🔆 Reparie                | ren 🚰 Ä      | ndern 📀 Als Sta     | andard festlegen  | 🗙 Entfernen    | • •        |               |
| Name      |                            |              |                     | Тур               |                |            |               |
|           |                            |              |                     |                   |                |            |               |
| erik      | ka.musterfrau@il           | kbnet.at     |                     | IMAP/SMTP         |                |            |               |

In den Kontoeinstellungen gelangen Sie über die Schaltfläche **Weitere Einstellungen** direkt zu den SSL-Einstellungen, die sich im Reiter **Erweitert** befinden.

| Kontoo                                                                                                    |                                                                                                    |                                                        |                                                                     |  |  |  |  |  |  |  |  |
|----------------------------------------------------------------------------------------------------|----------------------------------------------------------------------------------------------------|--------------------------------------------------------|---------------------------------------------------------------------|--|--|--|--|--|--|--|--|
| E Mail Konten<br>Sie können ein Konto hinzufügen oder entfernen. Sie können ein Konto auswählen, um dessen Einstellungen zu<br>ändern. |                                                                                                    |                                                        |                                                                     |  |  |  |  |  |  |  |  |
| E-M                                                                                                    | E-Mail Datendateien R55-Feeds SharePoint-Listen Internetkalender Veroffentlichte Kalender Adressbucher |                                                        |                                                                     |  |  |  |  |  |  |  |  |
| ſ                                                                                                    | Konto ändern                                                                                           |                                                        | <u> </u>                                                            |  |  |  |  |  |  |  |  |
| d                                                                                                    | POP- und IMAP-Kontoeinstellungen<br>Geben Sie die F-Mail-Servereinstellungen für Ihr Konto ein.        |                                                        |                                                                     |  |  |  |  |  |  |  |  |
|                                                                                                    | Benutzerinformationen                                                                                  |                                                        | Kontoeinstellungen testen                                           |  |  |  |  |  |  |  |  |
|                                                                                                    | Ihr Name:                                                                                              | Erika Musterfrau                                       | Wir empfehlen Ihnen, das Konto zu testen, damit                     |  |  |  |  |  |  |  |  |
|                                                                                                    | E Mail Adresse:                                                                                        | erika.muslerfrau@ikbnel.al                             | senergestelle ist, dass alle enterage nenerg sindi                  |  |  |  |  |  |  |  |  |
| 4                                                                                                    | Serverinformationen                                                                                    |                                                        | Kontoeinstellungen testen                                           |  |  |  |  |  |  |  |  |
| Ve                                                                                                    | Kontotyp:                                                                                              | IMAP 👻                                                 | Kontoenistenungen testen                                            |  |  |  |  |  |  |  |  |
|                                                                                                    | Posteingangsserver:                                                                                    | mail.ikbnet.at                                         | Kontoeinstellungen durch Klicken auf "Weiter"<br>automatisch testen |  |  |  |  |  |  |  |  |
|                                                                                                    | Postausgangsserver (SMTP):                                                                             | mall.lkbnet.at                                         |                                                                     |  |  |  |  |  |  |  |  |
|                                                                                                    | Anmeldeinformationen                                                                                   |                                                        |                                                                     |  |  |  |  |  |  |  |  |
| $\Box$                                                                                                    | Benutzername:                                                                                          | erika.musterfrau@lkbnet.at                             | E Mail im Offlinemodur: Alle                                        |  |  |  |  |  |  |  |  |
| - 11                                                                                                    | Kennwort:                                                                                              | *****                                                  |                                                                     |  |  |  |  |  |  |  |  |
|                                                                                                    | <b>V</b> 1                                                                                             | (ennwort speichern                                     |                                                                     |  |  |  |  |  |  |  |  |
|                                                                                                    | Anmeldung mithilfe der gesicherten<br>Kennwortauthentifizierung (SPA) erforderlich                     |                                                        | Weitere Einstellungen                                               |  |  |  |  |  |  |  |  |
|                                                                                                    |                                                                                                    |                                                        | < Zurück Weiter > Abbrechen                                         |  |  |  |  |  |  |  |  |
| 8                                                                                                    | Konto ändern                                                                                           |                                                        |                                                                     |  |  |  |  |  |  |  |  |
| d                                                                                                    | POP- und IMAP-Konlocins<br>Geben Sie die E-Mail-Serv                                                   | <b>Lellungen</b><br>ereinstellungen für Ihr Konto ein. | **                                                                  |  |  |  |  |  |  |  |  |

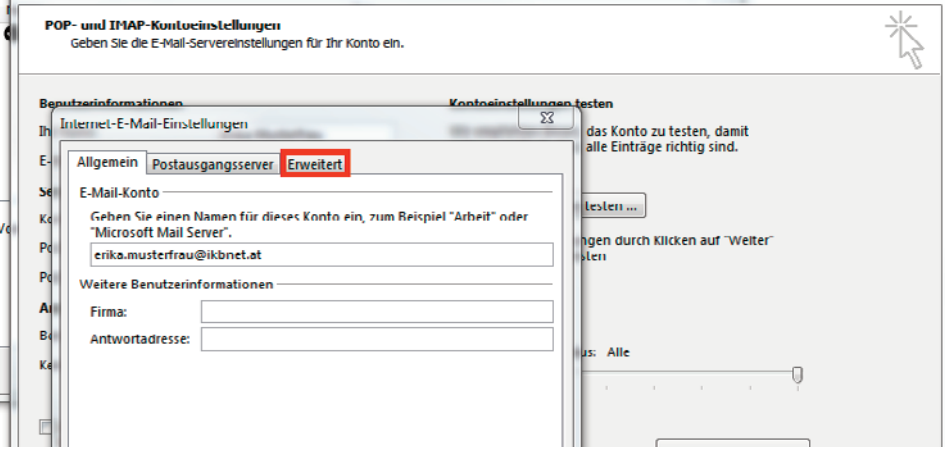

Für die Umstellung Ihres E-Mail-Kontos sind vier Eingaben notwendig. Der Port für Posteingangs- und Postausgangsserver, der verschlüsselte Verbindungstyp sowie die Bestätigung, dass der Server eine verschlüsselte Verbindung erfordert. Bestätigen Sie Ihre Eingaben mit einem Klick auf die Schaltfläche **OK** und beenden Sie alle Fenster der Einstellungen.

4

| Kontoeinstellungen                                                                                                    |                                                                                                    |  |  |  |  |  |  |  |  |
|----------------------------------------------------------------------------------------------------|----------------------------------------------------------------------------------------------------|--|--|--|--|--|--|--|--|
| E-Mail-Konten<br>Sie können ein Konto hinzufügen oder entfernen. Sie können ein Konto auswählen, um dessen Einstellungen zu<br>ändern.                                                                                                    |                                                                                                    |  |  |  |  |  |  |  |  |
| E-Mail Datendateien RSS-Feeds SharePoint-Listen Internetkalender Veröffentlichte Kalender Adressbücher                                                                                                    |                                                                                                    |  |  |  |  |  |  |  |  |
| Konto ändern                                                                                                    | 22                                                                                                    |  |  |  |  |  |  |  |  |
| POP- und IMAP-Kontoeinstellungen<br>Geben Sie die E-Mail-Servereinstellungen für Ihr Konto ein.                                                                                                    | No. of the second second second second second second second second second second second second second second se                                                                    |  |  |  |  |  |  |  |  |
| Berutzeinformationen   Kontoeinstellungen   X     In   Internet-E-Mail-Einstellungen   X     In   Postausgangsserver   Erweitert     Serveranschlussnummern   Posteingangsserver (IMAP):   993   Standard verwenden     Pe   Posteingangsserver (IMAP):   993   Standard verwenden     Pe   Verwenden Sie den folgenden<br>verschlüsselten Verbindungstyp:   SSL   •     Pe   Postausgangsserver (SMTP):   465   •     Verwenden Sie den folgenden<br>verschlüsselten Verbindungstyp:   TLS   •     Servertimeout   Kurz   Lang 1 Minute   •     Ordner   Stammordnerpfad:   •   •     Gesendete Elemente   Keine Kopien gesendeter Elemente speichern   Gelöschte Elemente   Elemente zum Löschen markieren, jedoch nicht automatisch verschieben<br>Zum Löschen markierte Elemente werden endgültig gelöscht, wenn die<br>Elemente im Postfach bereinigt werden.   ØK   Abbrechen | das Konto zu testen, damit<br>alle Einträge richtig sind.<br>testen<br>hgen durch Klicken auf "Weiter"<br>sten<br>Js: Alle<br>Weitere Einstellungen<br>< Zurück Weiter > Abbrechen |  |  |  |  |  |  |  |  |